## Vytvoření rodičovských účtů

V internetovém prohlížeči (GOOGLE CHROME) zadejte adresu: https://portal.dmsoftware.cz

Vyberte možnost "Registrace žáků a rodičů".

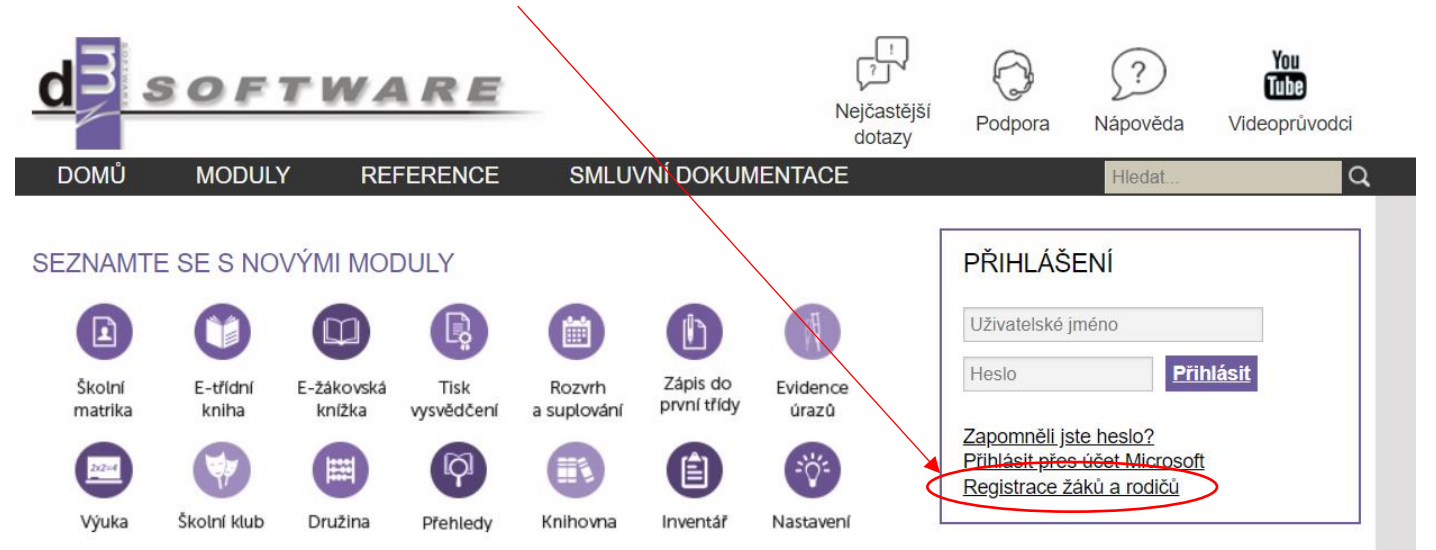

## Vyberete možnost "Přejít na ověření PINu"

### Úvodní stránka registrace

[≣?

#### K čemu slouží aplikace Škola OnLine/dm Software?

Aplikace Škola OnLine/dm Software je uvcena žákům základních škol a jejich zákonným zástupcům. Umožňuje jim zdarma jednoduchý, bezpečný a rychlý přístup k informacím o docházce, prospěchu a dalších aktivitách ve škole.

#### Hlavní funkce aplikace Škola ØnLine/dm Software:

- kontrola průběžného a závěrečného hodnocení včetně chování
- kontrola absence a její omlouvání
- zobrazení rozvrhu včetně suplování
- přehled probraného učíva
- elektronická komunikace mezi žákem/zákonným zástupcem a učitelem
- přístup k elektronickým materiálům a možnost jejich stahování
- a mnoho dalšího

#### Postup registrace do aplikace Škola OnLine/dm Software

Registraci provedete pomocí tohoto průvodce, mezi jednotlivými kroky se posunete pomocí tlačítek v dolní části stránky. Pro samotnou registraci budete potřebovat:

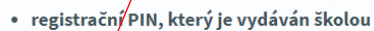

jméno a příjmení, pro které byl PIN vydán

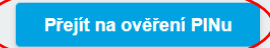

# Zadáte své jméno, příjmení, PIN (tyto informace získáte u třídních učitelů), přepíšete kontrolní řetězec a dáte ověřit.

| Co je to registrační PIN?                                                                                                    |
|----------------------------------------------------------------------------------------------------|
| <ul> <li>PIN je jednoznačný identifikator, který Vás opravňuje k registraci do aplikace Skola OnLine/dm Software.</li> <li>Pomocí tohoto PINu máte oprávnění k registraci do aplikace Škola OnLine/dm Software na škole, která PIN vydala.</li> <li>PIN můžete získat pouze od školy, kterou navštěvuje Vaše dítě (jste-li rodič), nebo kterou sami navštěvujete (jste-li student).</li> <li>PIN je jednorázový a tedy po úspěšné registraci ho není možné použít znovu.</li> </ul> |
| Pokud tedy Váš osobní PIN pozatím nemáte, kontaktujte Vaši školu a zeptejte se na možnost využití systému Škola OnLine/dm Software.                                                                                                    |
| Upozornění:                                                                                                    |
| <ul> <li>Váš PIN je přísně důvěrná informace a v žádném případě by neměl být znám nikomu jinému kromě Vás.</li> <li>Ihned po úspěšném dokončení Vaší registrace bude PIN zablokován, aby jej nemohla opakovaně použít neoprávněná osoba.</li> <li>Pro přihlašování do aplikace škola Onžine/dm Software budete využívat uživatelské jméno a heslo, které si zvolíte v následujícím kroku reg</li> </ul>                                                                             |
|                                                                                                    |
| Jmeno:                                                                                                    |
| Jmeno:<br>Příjmení:                                                                                                    |
| Jmeno:       Příjmení:       PIN:                                                                                                    |
| Jmeno:<br>Příjmení:<br>PIN:                                                                                                    |

Nyní si vytvoříte vlastní "Uživatelské jméno" a "Heslo a Potvrzení hesla" a můžete zadat email pro případ obnovy hesla (není povinné).

## Nakonec dáte "Dokončit registraci".

| Volba přihlašovacích údajů:                                                                                            |
|----------------------------------------------------------------------------------------------------|
| Zvolte si uživatelské jméro a heslo, pomocí kterých se budete nadále přihlašovat do aplikace Škola OnLine/dm Software. |
| Uživatelské jméno:                                                                                                    |
| Heslo:                                                                                                    |
| Potvrzení hesla:                                                                                                    |
| Zadejte svůj e-mail pro obnovu hesla v případě jeho ztráty.                                                            |
| E-mail:                                                                                                    |
|                                                                                                    |
| Dokončit registraci                                                                                                    |
|                                                                                                    |

Po úspěšné registraci se můžete do aplikace přihlásit. V internetovém prohlížeči (GOOGLE CHROME) zadejte adresu: <u>https://portal.dmsoftware.cz</u>

Zadáte vámi vytvořené přihlašovací údaje.

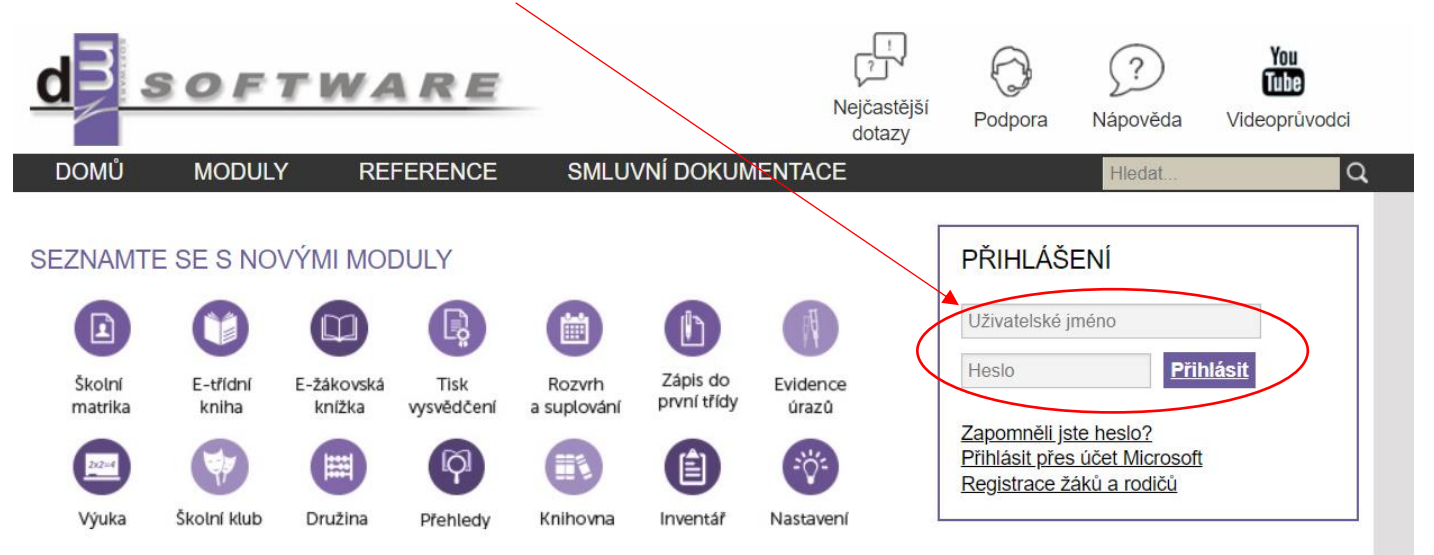

Pokud bude chtít využít mobilní aplikaci, odkaz na QR kódy ke stažení najdete zde:

https://portal.dmsoftware.cz/Moduly/Mobiln%C3%ADaplikace.aspx